|                | PROCEDIN<br>SICEP      | IIENTO CARGUE AL<br>– GESTIÓN WEB | Código: PR-DE-001                  |  |
|----------------|------------------------|-----------------------------------|------------------------------------|--|
|                |                        |                                   | Versión: 2                         |  |
|                | DIRECCIÓN              | IAMIENTO ESTRATEGICO              | Página 1 de 6                      |  |
| W2 CUDAD 35    |                        |                                   | Fecha de Aprobación:<br>20/09/2021 |  |
| Elaboró. Profe | sional Universitario – | Revisó: Director de               | Aprobá: Comitá Tácnico do          |  |
| Director       | de Planeación          | Planeación Socioeconómica e       | Colidad                            |  |
| Socioecon      | ómica e Inversión      | Inversión                         | Calidad                            |  |

- **OBSERVACIÓN**: Teniendo en cuenta que el SICEP Sistema de Información de la Ejecución Presupuestal- ha evolucionado y dejado de ser una plataforma monousuaria, y dentro de su proceso de mejora ha incluido el desarrollo de un aplicativo a nivel web, el cual se conoce como Gestión Web, transformación reglamentada en la Circular N°0014-4 del 29 de mayo de 2020 emitida por el DNP, para efectos del levantamiento de este procedimiento y en adelante hablaremos no de SICEP sino de Gestión WEB.
- 1. OBJETIVO: Garantizar el reporte de manera consistente y completa para los diferentes instrumentos de evaluación de gestión y resultados de las entidades territoriales, dentro del cual se encuentra la medición del desempeño Medición del Desempeño Municipal -MDM-.
- 2. ALCANCE: El procedimiento inicia con la expedición de la circular anual por parte del DNP, donde establece los lineamientos, orientaciones y procedimientos para el reporte de la información requerida para la evaluación de gestión y resultado de las entidades territoriales. Este procedimiento termina con la verificación y validación por parte del DNP del reporte en el sistema de información gestión web, diligenciada por el municipio y llevando a cabo algunos ajustes, en caso de ser requerido.
- 3. POLÍTICAS DE OPERACIÓN: No aplica.

## 4. DESCRIPCIÓN DE ACTIVIDADES:

| No  | Actividad                                                                                                    | <b>Responsable</b><br>(Cargo o nivel que<br>realiza la actividad)                                                              | <b>Registro</b><br>(evidencia de<br>la actividad, si<br>aplica) |
|-----|----------------------------------------------------------------------------------------------------|----------------------------------------------------------------------------------------------------|-----------------------------------------------------------------|
| 1   | Inicio                                                                                                    |                                                                                                    |                                                                 |
| 2   | Verificar en plataforma los parámetros técnicos<br>vigentes: Revisar en la plataforma la emisión y<br>publicación de la circular donde establece los<br>lineamientos y parámetros técnicos dados por el DNP<br>para cada vigencia. | Profesional Universitario<br>Grado 1 ficha 126 del<br>Manual de Funciones.                                                     | Circulares<br>Anuales del<br>DNP                                |
| 3   | ¿Revisar si hay cambios en los procedimientos? Si<br>NO hay cambios se debe continuar al paso No 4.                                                                                                    | Profesional Universitario<br>Grado 1 ficha 126 del<br>Manual de Funciones.                                                     |                                                                 |
| 3.1 | SÍ hay cambios en los procedimientos, se debe<br>recibir por parte del DNP instrucción y entrenamiento<br>sobre los lineamientos de trabajo para cada año.                                                                         | Profesional Universitario<br>Grado 1 ficha 125 y<br>Profesional Universitario<br>Grado 1 ficha 126 del<br>Manual de Funciones. |                                                                 |

|                | PROCEDIN<br>SICEP      | IIENTO CARGUE AL<br>– GESTIÓN WEB | Código: PR-DE-001     |                  |
|----------------|------------------------|-----------------------------------|-----------------------|------------------|
|                |                        |                                   | Versión: 2            |                  |
|                | DIRECCION              | IAMIENTO ESTRATEGICO              | Página 2 de           | 6                |
| 12 CILDAD 3    |                        |                                   | Fecha d<br>20/09/2021 | le Aprobación:   |
| Elaboró. Profe | sional Universitario – | Revisó: Director de               | Aprobó: Co            | omitá Tácnico do |
| Director       | de Planeación          | Planeación Socioeconómica e       |                       | 'alidad          |
| Socioecon      | ómica e Inversión      | Inversión                         | 0                     | anuau            |

| No  | Actividad                                                                                                    | <b>Responsable</b><br>(Cargo o nivel que<br>realiza la actividad)                                                              | Registro<br>(evidencia de<br>la actividad, si<br>aplica)           |
|-----|----------------------------------------------------------------------------------------------------|----------------------------------------------------------------------------------------------------|--------------------------------------------------------------------|
| 4   | Descargar el catálogo de preguntas de Gestión<br>Web: Acceder a la plataforma de Gestión Web y<br>realizar el descargue del catálogo de preguntas del<br>municipio.                                                 | Profesional Universitario<br>Grado 1 ficha 126 del<br>Manual de Funciones.                                                     | Formato en<br>Excel<br>generado por<br>el DNP                      |
| 5   | Revisar el Catálogo: Acceder al formato de Excel para<br>dar lectura a cada una de las preguntas y se determina<br>las dependencias responsables en su respuesta para el<br>posterior reporte.                      | Profesional Universitario<br>Grado 1 ficha 125 y<br>Profesional Universitario<br>Grado 1 ficha 126 del<br>Manual de Funciones. | Hoja de<br>Trabajo para<br>asignar<br>responsable<br>por pregunta. |
| 6   | Solicitar respuesta a dependencias responsables:<br>Solicitar por escrito a las dependencias responsables<br>de preguntas el cuestionario asignado para su<br>respectivo diligenciamiento en un tiempo establecido. | Profesional Universitario<br>Grado 1 ficha 125 y<br>Profesional Universitario<br>Grado 1 ficha 126 del<br>Manual de Funciones. | Oficio de<br>solicitud,<br>correo<br>electrónico                   |
| 7   | Revisar cumplimiento de tiempo de respuesta:<br>Verificar que las dependencias que se les requirió<br>información la hayan entregado a tiempo1*-                                                                    | Profesional Universitario<br>Grado 1 ficha 125 y<br>Profesional Universitario<br>Grado 1 ficha 126 del<br>Manual de Funciones. | Correo<br>electrónico                                              |
| 8   | Responder las preguntas: Responder las preguntas<br>del catálogo                                                                                                    | Secretarios y jefes de<br>despacho                                                                                             |                                                                    |
| 9   | ¿Se respondieron en el plazo fijado?                                                                                                    | Secretarios y jefes de<br>despacho                                                                                             |                                                                    |
| 9.1 | Sí: se respondió en el plazo fijado, se debe enviar las respuestas a planeación.                                                                                                    | Secretarios y jefes de<br>despacho                                                                                             |                                                                    |
| 9.2 | NO: Antes de vencer el tiempo de respuesta asignado, se Solicita nuevo plazo en caso que se requiera                                                                                                    | Secretarios y jefes de<br>despacho                                                                                             | Oficio de<br>solicitud,<br>correo<br>electrónico                   |
| 10  | Ampliar plazo de entrega: En el caso en que las dependencias soliciten un nuevo plazo este es autorizado en tiempo.                                                                                                 | Profesional Universitario<br>Grado 1 ficha 125 y<br>Profesional Universitario<br>Grado 1 ficha 126 del<br>Manual de Funciones. | Correo<br>electrónico                                              |
| 11  | ¿Cumplen con el tiempo dado para la respuesta?                                                                                                    | Profesional Universitario<br>Grado 1 ficha 125 y<br>Profesional Universitario<br>Grado 1 ficha 126 del<br>Manual de Funciones. |                                                                    |

|                | PROCEDIN<br>SICEP      | IIENTO CARGUE AL<br>– GESTIÓN WEB | Código: PR-DE-001                  |  |
|----------------|------------------------|-----------------------------------|------------------------------------|--|
|                |                        |                                   | Versión: 2                         |  |
|                | DIRECCIÓN              | IAMIENTO ESTRATEGICO              | Página 3 de 6                      |  |
| 12 CIUDAD 3    |                        |                                   | Fecha de Aprobación:<br>20/09/2021 |  |
| Elaboró. Profe | sional Universitario – | Revisó: Director de               | Aprobá: Comitá Tácnico do          |  |
| Director       | de Planeación          | Planeación Socioeconómica e       | Colidad                            |  |
| Socioecon      | ómica e Inversión      | Inversión                         | Canddu                             |  |

| No   | Actividad                                                                                                    | <b>Responsable</b><br>(Cargo o nivel que<br>realiza la actividad)                                                              | <b>Registro</b><br>(evidencia de<br>la actividad, si<br>aplica) |
|------|----------------------------------------------------------------------------------------------------|----------------------------------------------------------------------------------------------------|-----------------------------------------------------------------|
| 11.1 | <b>SÍ</b> : Verificar que las respuestas correspondan a lo solicitado.                                                                               | Profesional Universitario<br>Grado 1 ficha 125 y<br>Profesional Universitario<br>Grado 1 ficha 126 del<br>Manual de Funciones. | Archivos<br>enviados por<br>las<br>dependencias                 |
| 11.2 | <b>NO</b> : Recordar a dependencias cumplimiento en plazo establecido                                                                                | Profesional Universitario<br>Grado 1 ficha 125 y<br>Profesional Universitario<br>Grado 1 ficha 126 del<br>Manual de Funciones. |                                                                 |
| 12   | ¿La respuesta corresponde a lo solicitado?                                                                                                    | Profesional Universitario<br>Grado 1 ficha 125 y<br>Profesional Universitario<br>Grado 1 ficha 126 del<br>Manual de Funciones. |                                                                 |
| 12.1 | <b>SÍ</b> : Validar información recibida versus plataforma                                                                                           | Profesional Universitario<br>Grado 1 ficha 125 y<br>Profesional Universitario<br>Grado 1 ficha 126 del<br>Manual de Funciones. |                                                                 |
| 12.2 | <b>NO</b> : Devolver a dependencia para realizar ajustes                                                                                             | Profesional Universitario<br>Grado 1 ficha 125 y<br>Profesional Universitario<br>Grado 1 ficha 126 del<br>Manual de Funciones. |                                                                 |
| 13   | Verificar que el catálogo este totalmente<br>diligenciado:<br>Verificar que se tenga ya las respuestas en su totalidad<br>del catálogo de preguntas. | Profesional Universitario<br>Grado 1 ficha 125 y<br>Profesional Universitario<br>Grado 1 ficha 126 del<br>Manual de Funciones. | Documento<br>batería de<br>preguntas<br>gestión web             |
| 14.  | Realizar ajustes y/o completar a respuestas y volver al paso 9.1.                                                                                    | Secretarios y jefes de<br>despacho                                                                                             |                                                                 |
| 15.  | ¿Están todas las respuestas?                                                                                                    | Profesional Universitario<br>Grado 1 ficha 126 del<br>Manual de Funciones.                                                     |                                                                 |
| 15.1 | SI: Acceder a la plataforma gestión web para el cargue de la información                                                                             | Profesional Universitario<br>Grado 1 ficha 126 del<br>Manual de Funciones.                                                     |                                                                 |
| 15.2 | <b>NO</b> : Devolver a dependencia para completar y se devuelve al paso 14.                                                                          | Profesional Universitario<br>Grado 1 ficha 126 del<br>Manual de Funciones.                                                     |                                                                 |

|                | PROCEDIN<br>SICEP      | IIENTO CARGUE AL<br>– GESTIÓN WEB | Código: PR-DE-001  |         |             |
|----------------|------------------------|-----------------------------------|--------------------|---------|-------------|
|                |                        |                                   | Versión: 2         | 2       |             |
|                | DIRECCION              | IAMIENTO ESTRATEGICO              | Página 4           | de 6    |             |
| 12 CIUDAD 3    |                        |                                   | Fecha<br>20/09/202 | de<br>1 | Aprobación: |
| Elaboró. Profe | sional Universitario – | Revisó: Director de               | Anrohó:            | Comitó  | Tácnico do  |
| Director       | de Planeación          | Planeación Socioeconómica e       | Aprobo.            | Colida  | d           |
| Socioecon      | ómica e Inversión      | Inversión                         |                    | Callua  | u           |

| No   | Actividad                                                                                                    | <b>Responsable</b><br>(Cargo o nivel que<br>realiza la actividad)                                                              | <b>Registro</b><br>(evidencia de<br>la actividad, si<br>aplica)       |
|------|----------------------------------------------------------------------------------------------------|----------------------------------------------------------------------------------------------------|-----------------------------------------------------------------------|
| 16   | <b>Cargar la Información en la plataforma</b> : Acceder a la plataforma gestión web para proceder al cargue y envío de la información conforme la estructura de la plataforma.                                                    | Profesional Universitario<br>Grado 1 ficha 126 del<br>Manual de Funciones.                                                     | Correo<br>electrónico<br>que llega la<br>secretaria de<br>planeación. |
| 17   | Verificar porcentaje de carga en plataforma: Verificar el porcentaje de carga sea igual al 100%.                                                                                                    | Profesional Universitario<br>Grado 1 ficha 126 del<br>Manual de Funciones.                                                     |                                                                       |
| 18   | ¿Porcentaje de carga es del 100%?                                                                                                    | Profesional Universitario<br>Grado 1 ficha 126 del<br>Manual de Funciones.                                                     |                                                                       |
| 18.1 | <b>SÍ</b> : Carga del 100% sigue al paso 19                                                                                                    | Profesional Universitario<br>Grado 1 ficha 126 del<br>Manual de Funciones.                                                     |                                                                       |
| 18.2 | NO: carga inferior al 100%, se debe regresar al paso 16                                                                                                    | Profesional Universitario<br>Grado 1 ficha 126 del<br>Manual de Funciones.                                                     |                                                                       |
| 19   | Revisar permanentemente notificaciones y alertas<br>del DNP: Una vez cargado se mantiene pendiente de<br>las alertas generadas hasta la fecha final de<br>cronograma emitido por el DNP en la plataforma y<br>correo electrónico. | Profesional Universitario<br>Grado 1 ficha 125 y<br>Profesional Universitario<br>Grado 1 ficha 126 del<br>Manual de Funciones. | Registro de<br>correo<br>electrónico                                  |
| 20   | ¿Hay alertas o notificaciones?                                                                                                    | Profesional Universitario<br>Grado 1 ficha 125 y<br>Profesional Universitario<br>Grado 1 ficha 126 del<br>Manual de Funciones. |                                                                       |
| 20.1 | <b>SÍ</b> : Realizar los respectivos ajustes a los que hubiere<br>lugar conforme las alertas generadas y volver al paso<br>19                                                                                                    | Profesional Universitario<br>Grado 1 ficha 125 y<br>Profesional Universitario<br>Grado 1 ficha 126 del<br>Manual de Funciones. |                                                                       |
| 20.2 | <b>NO</b> : Terminar cargue de información; Se finaliza el proceso y el DNP se encarga de realizar la medición del desempeño territorial conforme su metodología.                                                                 | Profesional Universitario<br>Grado 1 ficha 125 y<br>Profesional Universitario<br>Grado 1 ficha 126 del<br>Manual de Funciones. |                                                                       |

|                                          | PROCEDIN<br>SICEP                                             | IIENTO CARGUE AL<br>– GESTIÓN WEB                                      | Código: PR-DE-001  |                  |                 |
|------------------------------------------|---------------------------------------------------------------|------------------------------------------------------------------------|--------------------|------------------|-----------------|
|                                          |                                                               |                                                                        | Versión: 2         | 2                |                 |
|                                          | DIRECCIONAMIENTO ESTRATEGICO                                  |                                                                        | Página 5           | de 6             |                 |
| W2 CIUDAD                                |                                                               |                                                                        | Fecha<br>20/09/202 | de<br>1          | Aprobación:     |
| Elaboró. Profe<br>Director<br>Socioecone | esional Universitario –<br>de Planeación<br>ómica e Inversión | <b>Revisó:</b> Director de<br>Planeación Socioeconómica e<br>Inversión | Aprobó:            | Comité<br>Calida | Técnico de<br>d |

| No | Actividad                                                                                                    | <b>Responsable</b><br>(Cargo o nivel que<br>realiza la actividad)                                                              | Registro<br>(evidencia de<br>la actividad, si<br>aplica)                            |
|----|----------------------------------------------------------------------------------------------------|----------------------------------------------------------------------------------------------------|-------------------------------------------------------------------------------------|
| 21 | <b>Consultar resultados emitidos por el DNP</b> : Se consultan los resultados de la medición una vez publicado por el DNP. | Profesional Universitario<br>Grado 1 ficha 125 y<br>Profesional Universitario<br>Grado 1 ficha 126 del<br>Manual de Funciones. | Resultados de<br>la medición del<br>desempeño<br>municipal<br>emitido por el<br>DNP |
| 22 | Fin                                                                                                    |                                                                                                    |                                                                                     |

1\* Revisión permanente del correo institucional y correspondencia física para verificar los tiempos de respuesta de cada dependencia requerida.

- 5. RESULTADO FINAL: Cargue de información requerida por Planeación Nacional para la medición del desempeño municipal.
- 6. DEFINICIONES: Las definiciones más utilizadas en la realización de este procedimiento son:

**DNP**: Departamento Nacional de Planeación

**GESTION WEB**: Antes conocido como SICEP, es el aplicativo desarrollado por el DNP con el fin de capturar la información del reporte que realizan las entidades territoriales, para la evaluación del Desempeño Integral en los componentes de Capacidad Administrativa y Eficiencia.

**PORTAL TERRITORIAL**: Plataforma administrada por el DNP que promueve la gestión del conocimiento.

**SICEP**: Sistema de Información de la Ejecución Presupuestal.

- 7. DOCUMENTOS DE REFERENCIA: A continuación, se relacionan los documentos que se pueden consultar para ampliar el tema de estudio de este procedimiento, haciendo la salvedad que el DNP DNP- actualiza anualmente cada una de estos escritos para ilustrar sobre nuevos ajustes o modificaciones en el tema.
  - Circular 4-14 de 2020, Departamento Nacional de Planeación. Esta se actualiza anualmente-
  - Guía orientaciones para realizar la medición del desempeño de las entidades territoriales, vigente, Departamento Nacional de Planeación. -Esta se actualiza anualmente-

|                | PROCEDIN<br>SICEP      | MENTO CARGUE AL<br>– GESTIÓN WEB | Código: PR-DE-001      |             |
|----------------|------------------------|----------------------------------|------------------------|-------------|
|                |                        |                                  | Versión: 2             |             |
|                | DIRECCION              | IAMIENTO ESTRATEGICO             | Página 6 de 6          |             |
| W2 CUDAD 35    |                        |                                  | Fecha de<br>20/09/2021 | Aprobación: |
| Elaboró. Profe | sional Universitario – | Revisó: Director de              | Anrobó: Comitá         | Tácnico do  |
| Director       | de Planeación          | Planeación Socioeconómica e      | Calida                 |             |
| Socioecon      | ómica e Inversión      | Inversión                        | Callua                 | au .        |

8. RELACIÓN DE FORMATOS: Para la realización de este procedimiento no se utiliza ningún tipo de formato, ya todo viene preestablecido en la aplicación GestiónWeb y la información se diligencia en línea.

| CODIGO | NOMBRE DEL FORMATO |
|--------|--------------------|
|        | No aplica          |
|        |                    |

- **9. ANEXOS:** Para atender todas aquellos interrogantes e inquietudes que se relacionen con el uso y aplicación de la plataforma GestiónWeb, se puede consultar el catálogo de preguntas así:
  - Catálogo de preguntas, éste se descarga del portal territorial de Gestiónweb de la página del DNP.

Hace parte de este documento el flujograma que describe de manera gráfica la forma de realizar este procedimiento. Éste se entrega en archivo adjunto en formato SVG, el cual se puede abrir conectado a internet para su descarga por primera vez y luego se puede visualizar sin internet, no necesita ningún programa ni aplicación especial para su visualización.

**10. CONTROL DE CAMBIOS:** Por ser éste un procedimiento nuevo no se diligencia la tabla control de cambios.

| Fecha<br>(Fecha de<br>publicación de<br>la versión del<br>documento<br>que se está<br>reemplazando) | Versión<br>(Relacionar la<br>última versión y/o<br>código del<br>documento que se<br>está<br>Reemplazando) | Descripción del Cambio |
|----------------------------------------------------------------------------------------------------|----------------------------------------------------------------------------------------------------|------------------------|
|                                                                                                    | No Aplica.                                                                                                 | Procedimiento nuevo    |
| 20/09/2021                                                                                          | Versión 2                                                                                                  | Modificación           |